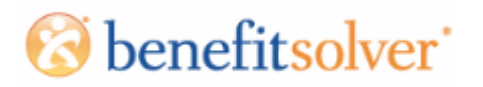

### **Qualifying and Disqualifying Members**

1. Navigate to Edit/Term in the Action Dropdown Menu on the member's record.

|                                                              | h<br>"                           |                                     | 📽 Home       | 0 Help | •                | GBOP / W | /espath             | • •      |
|--------------------------------------------------------------|----------------------------------|-------------------------------------|--------------|--------|------------------|----------|---------------------|----------|
| Company + Benefits +                                         | Employees 🗸                      | Administration +                    | Reports +    |        | Advanced         | Search [ | Name, SSN, or Page] | ۹        |
| Employees - V                                                | iew 🛛 A                          |                                     |              |        |                  |          |                     |          |
| Please select an action                                      | 584 <sub>11 A</sub>              |                                     |              |        |                  | Hist     | ory MM/DD/YYYY      | 0        |
| Please select an action<br>Edit/Term<br>History              |                                  | A                                   |              |        |                  |          |                     |          |
| Benefit Summary<br>Member Plan Comparison<br>Payroll Summary | I                                |                                     | No cases fou | nd.    |                  |          |                     |          |
| Reference Center<br>Billing Summary<br>Cases                 |                                  | •                                   |              | ΙΔ     |                  |          |                     |          |
| Name                                                         | Socia<br>XXX-X                   | l Security Number<br>X-             | Date of B    | Irth   | Gender<br>Female |          | (                   | <b>)</b> |
| Address<br>US<br>O Show Additional Fields.                   | Marit<br>Marri<br>Bene<br>Active | tal Status<br>ed<br>fit Status<br>e | Home Ph      | one    | Alt Phon         | e        |                     |          |

2. Click the Life Event button and select Virgin Pulse Qualification.

|                                                                                                    |                                                                                                    |                                                           |                                            | A HOILE OF                                     | Help II                                            |                                                   |                                               |   |
|----------------------------------------------------------------------------------------------------|----------------------------------------------------------------------------------------------------|-----------------------------------------------------------|--------------------------------------------|------------------------------------------------|----------------------------------------------------|---------------------------------------------------|-----------------------------------------------|---|
| efits 🔹 Employees 🔹                                                                                                    | Administration 🗸                                                                                                    | Reports 🗸                                                 |                                            |                                                | Adva                                               | nced Search                                       | [Name, SSN, or Page]                          |   |
| eason for Cha                                                                                                    | nge                                                                                                    | UA                                                        | UA                                         | UA                                             | UA                                                 | UA                                                | UA                                            | l |
| lease select an action                                                                                                    | IIA                                                                                                    | •                                                         |                                            |                                                |                                                    |                                                   |                                               |   |
| earch Reasons for Change                                                                                                    |                                                                                                    |                                                           |                                            |                                                |                                                    |                                                   |                                               |   |
|                                                                                                    |                                                                                                    |                                                           |                                            |                                                |                                                    |                                                   |                                               |   |
| elect the reason for change i<br>narriage, date of termination<br>orrection/change, enter the (                                                                                                    | that applies and enter<br>1. Coverage effective d<br>effective date of the ci                                                 | r the date of the ever<br>lates and terminatior<br>hange. | nt. The Date of Eve<br>n dates will autom  | nt field should be p<br>atically be calculated | opulated with the <u>ai</u><br>d based on the date | <u>ctual date</u> , I.e. dat<br>of event entered. | e of birth,date of<br>If entering a coverage  |   |
| elect the reason for change<br>marriage, date of termination<br>correction/change, enter the<br>LIFE EVENT<br>Examples:<br>Marriage/Divorce<br>Birth/Death<br>Birth or Adoption                                                                                                    | that applies and enter<br>. Coverage effective d<br>effective date of the c                                                   | r the date of the even<br>lates and termination<br>hange. | it. The Date of Eve                        | nt field should be p<br>atically be calculate  | opulated with the <u>a</u>                         | <u>ctual date</u> , i.e. dat<br>of event entered  | e of birth, date of<br>If entering a coverage |   |
| elect the reason for change<br>marriage, date of termination<br>correction/change, enter the<br>vertice of the termination<br>termination of the termination<br>Birth/Death<br>Death of a Dependent                                                                                          | that applies and enter<br>. Coverage effective d<br>effective date of the cl                                                  | r the date of the ever<br>lates and termination<br>hange. | nt. The Date of Eve                        | nt field should be p<br>atically be calculate  | opulated with the <u>a</u>                         | <u>ctual date</u> , i.e. dat<br>of event entered. | e of birth,date of<br>If entering a coverage  |   |
| elect the reason for change<br>marriage, date of termination<br>correction/change, enter the<br>LIFE EVENT<br>Examples:<br>Marriage/Divorce<br>Birth or Adoption<br>Death of a Dependent<br>Divorce<br>Employee or Dependent G                                                               | that applies and enter<br>. Coverage effective d<br>effective date of the c<br>also Other Coverage                            | r the date of the even<br>lates and termination<br>hange. | nt. The Date of Eve                        | nt field should be p<br>atically be calculate  | opulated with the <u>a</u>                         | <u>ctual date</u> , i.e. dat<br>of event entered  | e of birth, date of<br>If entering a coverage |   |
| elect the reason for change<br>marriage, date of termination<br>correction/change, enter the<br>vertice of the termination<br>warringe/Divorce<br>Birth/Death<br>Divorce<br>Employee or Dependent Co<br>Employee or Dependent Lo                                                             | that applies and enter<br>. Coverage effective d<br>effective date of the cl<br>alins Other Coverage<br>bases Coverage        | r the date of the ever<br>lates and termination<br>hange. | it. The Date of Eve<br>in dates will autom | nt field should be p<br>atically be calculated | opulated with the <u>a</u>                         | <u>ctual date</u> , i.e. dat<br>of event entered. | e of birth,date of<br>If entering a coverage  |   |
| elect the reason for change<br>marriage, date of termination<br>correction/change, enter the<br><b>LIFE EVENT</b><br>Examples:<br>Marriage/Divorce<br>Birth/Deatn<br>Birth or Adoption<br>Death of a Dependent<br>Divorce<br>Employee or Dependent Lo<br>HSA Update                          | that applies and enter<br>. Coverage effective d<br>effective date of the cl                                                  | r the date of the ever<br>lates and termination<br>hange. | nt. The Date of Eve<br>n dates will autom  | nt field should be p<br>atically be calculate  | opulated with the <u>a</u>                         | <u>ctual date</u> , i.e. dat<br>of event entered. | e of birth,date of<br>If entering a coverage  |   |
| elect the reason for change<br>marriage, date of termination<br>correction/change, enter the<br><b>LIFE EVENT</b><br>Examples:<br>Marriage/Divorce<br>Birth or Adoption<br>Death of a Dependent<br>Divorce<br>Employee or Dependent Go<br>Employee or Dependent Lo<br>HSA Update<br>Marriage | that applies and enter<br>. Coverage effective de<br>effective date of the co<br>along other Coverage<br>along Other Coverage | r the date of the even<br>lates and termination<br>hange. | nt. The Date of Eve                        | nt field should be p<br>atically be calculate  | opulated with the <u>a</u>                         | <u>ctual date</u> , i.e. dat<br>of event entered. | e of birth,date of<br>If entering a coverage  |   |

3. Enter the effective date of the qualification or disqualification. It is important to note the date of the event will terminate the previous election (whether the member is qualified or not) on the day prior to the date entered here.

| Benefits - Employees - Administ                                                                                                 | Virgin Pulse Qualification                                                                                                  | # Home 🛛 Help                                              | Margaret Kall                                        | rch                           | [Name, SSN, or Page]                    | ď        |
|----------------------------------------------------------------------------------------------------|----------------------------------------------------------------------------------------------------|------------------------------------------------------------|------------------------------------------------------|-------------------------------|-----------------------------------------|----------|
| Reason for Change                                                                                                    | What date are resulting changes effective?  MM/DD/YYYY  Save Settings                                                       |                                                            |                                                      | A<br>A                        | UA<br>UA                                | U,<br>U, |
| Search Reasons for Change                                                                                                    |                                                                                                    | Cancel                                                     | Continue                                             |                               |                                         |          |
| Select the reason for change that applies marriage, date of termination. Coverage of correction/change, enter the effective dat | and enter the date of the event. The Date of Even<br>effective dates and termination dates will automa<br>te of the change. | nt field should be populate<br>tically be calculated based | d with the <u>actual dat</u><br>on the date of event | e, I.e. date (<br>entered. If | of birth,date of<br>entering a coverage |          |

4. Click Continue to proceed.

| 06/01/2021                                                |                                            |
|-----------------------------------------------------------|--------------------------------------------|
| MM/DD/YYYY                                                |                                            |
| Save Settings                                             |                                            |
| Based on the date entered                                 |                                            |
| <ul> <li>Any add or change in coverage will be</li> </ul> | e effective on: 06/01/2021                 |
| <ul> <li>Any coverage dropped or no longer of</li> </ul>  | ontinued will be terminated on: 05/31/2021 |
|                                                           |                                            |
| Show Plan Exceptions                                      |                                            |
| Show Plan Exceptions                                      |                                            |

5. Select Edit under Election Information.

| nefits 🗸                              | Employees 👻                                           | Administration +                                   | Reports 🗸            |                                                                                                    | Advanced Search                                                    | [Name, SSN, or Page]                              |
|---------------------------------------|-------------------------------------------------------|----------------------------------------------------|----------------------|----------------------------------------------------------------------------------------------------|--------------------------------------------------------------------|---------------------------------------------------|
| The follo<br>would lik<br>eligibility | wing information si<br>te to make changes<br>r rules. | ummarizes your electio<br>or new selections, click | ons, pending appro   | val. After you have verified that all of your info<br>to the right of the area that you would like to o | ormation is correct, click the "<br>change. All elections are subj | Approve" button. If you<br>ect to HealthFlex Plan |
| If you do                             | not click "Approve                                    | ", any changes or new                              | elections will not b | e saved.                                                                                                |                                                                    |                                                   |
|                                       |                                                       |                                                    |                      |                                                                                                    |                                                                    |                                                   |
|                                       |                                                       |                                                    | Re                   | eview Enrollment                                                                                        |                                                                    |                                                   |
|                                       |                                                       |                                                    | f                    | or SUEL OWEN                                                                                            |                                                                    |                                                   |
|                                       |                                                       |                                                    |                      |                                                                                                    |                                                                    |                                                   |
|                                       |                                                       | You're almo                                        | ost done!            | Please review your enro                                                                                 | pliment below.                                                     |                                                   |
|                                       | Y                                                     | 'ou must click t                                   | the <b>Approve</b>   | e button before you will be en                                                                          | irolled in any plans                                               |                                                   |
| Y                                     | 'our Electio                                          | ons                                                |                      |                                                                                                    |                                                                    |                                                   |
| Vi                                    | ew All Details                                        | 5115                                               |                      |                                                                                                    |                                                                    |                                                   |
|                                       | My Security                                           |                                                    |                      |                                                                                                    |                                                                    |                                                   |
|                                       | Plan                                                  |                                                    |                      | Coverage                                                                                                | Employee                                                           | e Cost<br>Nonthly                                 |
|                                       | Virgin Pulse<br>Qualified<br>View Detalls             |                                                    |                      | Employee and Spouse                                                                                     |                                                                    | \$0.00 Edit                                       |

6. Select "In want coverage" and select the members to cover, select the plan, then choose "Next"

|                | Employees +         | Administration - Report                      | ts •                                                                               | Advanced Search                     | [Name, SSN, or Pag               | e] <b>Q</b> |
|----------------|---------------------|----------------------------------------------|------------------------------------------------------------------------------------|-------------------------------------|----------------------------------|-------------|
| Virgin Pulse ( | 1.<br>Qualification | Election Information -                       | 2. Review                                                                          |                                     | Total Particip<br>\$0.00/Monthly | ant Cosi    |
|                | UA                  |                                              | Virgin Pulse                                                                       |                                     |                                  |             |
|                |                     |                                              | 3                                                                                  |                                     |                                  |             |
|                |                     | A cancer diagno<br>unforeseen heal           | sis for you or someone you love can be v<br>Ithcare expenses and time away from wo | very scary. The<br>ork also make it |                                  |             |
|                |                     | sum cash benefi<br>diagnosis.                | it or reimbursing a provider when there's                                          | a covered                           |                                  |             |
|                |                     | Would                                        | you like to enroll in Virgin Pulse (                                               | coverage?                           |                                  |             |
|                |                     |                                              | I Want Coverage     O Drop Coverage                                                |                                     |                                  |             |
|                |                     |                                              | Weenalh                                                                            |                                     |                                  |             |
|                |                     | ,                                            | A Note From Your Employ                                                            | /er                                 |                                  |             |
|                |                     | Please make you                              | ur Virgin Pulse election.                                                          |                                     |                                  |             |
|                |                     |                                              |                                                                                    |                                     |                                  |             |
|                |                     | Who wou                                      | ld you like to cover with Virgin Pu                                                | lse coverage?                       |                                  |             |
|                |                     | <b>(</b> Re                                  | equired)                                                                           |                                     |                                  |             |
|                |                     | Effective Date                               | Term Date Status<br>Approved                                                       |                                     |                                  |             |
|                |                     |                                              |                                                                                    |                                     |                                  |             |
|                |                     | Effective Date                               | Term Date Status                                                                   |                                     |                                  |             |
|                |                     | 01/01/2013                                   | Approved                                                                           |                                     |                                  |             |
|                |                     | Qualified                                    |                                                                                    |                                     |                                  |             |
|                |                     | Monthly Premi<br>\$0.00<br>Employee and Spot | um                                                                                 |                                     |                                  |             |
|                |                     | 1 Plan Details                               |                                                                                    |                                     |                                  |             |
|                |                     |                                              |                                                                                    |                                     |                                  |             |

| Employe | ee and Spouse |
|---------|---------------|
|         | 100 (100 A    |
|         | Qualified     |
|         | \$0.00        |
|         |               |
| Next    | \$            |

7. Approve the election in the Review Enrollment screen.

| Review Enrollment                                                                 |
|-----------------------------------------------------------------------------------|
| for                                                                               |
|                                                                                   |
| You're almost done! Please review your enrollment below.                          |
| ou must click the <b>Approve</b> button before you will be enrolled in any plans. |

#### Your Elections

You must

| View All Details                             |                     |                          |
|----------------------------------------------|---------------------|--------------------------|
| My Security                                  |                     |                          |
| Plan                                         | Coverage            | Employee Cost<br>Monthly |
| Virgin Pulse<br>Qualified<br>View Datails    | Employee and Spouse | \$0.00 Edit              |
| <ul> <li>Continuation Information</li> </ul> |                     |                          |
| Ocntinuation Information                     |                     |                          |
|                                              |                     | View Details Edit        |
| Total Cost                                   |                     | \$0.00<br>Monthly        |
|                                              |                     |                          |

\*Total participant cost represents the total approved cost of benefits included on the summary. Other benefits not displayed are not included.

The information submitted may be subject to further review and/or approval. The deduction amounts are based on rates and calculations stored in the benefitsolver system at the time of elections. To verify actual elections and/or deduction amounts, please contact your benefits administrator or plan sponsor.

Every effort has been made to report information accurately, but the possibility of error exists. In case of any conflict between your benefits election confirmation and an official plan document, the plan document will be the final authority. Please note, some insurance coverage elections only become effective upon approval of your evidence of insurability (EOI) by the carrier.

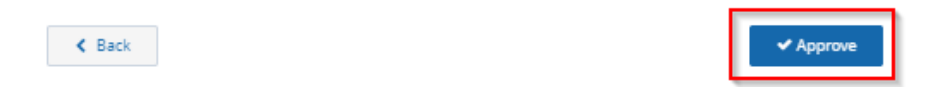

# 8. To drop coverage completely, click Select next to Drop

## Coverage.

| Benefits 🕶                        | Employees 👻   | Administration 👻                                | Reports 🕶                                                                                                    | Advanced Search                              | [Name, SSN, | or Page] 🔍 |
|-----------------------------------|---------------|-------------------------------------------------|----------------------------------------------------------------------------------------------------|----------------------------------------------|-------------|------------|
| <b>SUE OWEN</b><br>Virgin Pulse C | )ualification | . Election Informatio                           | n - 2. Review                                                                                                    |                                              |             |            |
|                                   | U             |                                                 | Virgin Pu                                                                                                    | lse                                          |             | UA         |
|                                   |               |                                                 | 3                                                                                                    |                                              | A           | UA         |
|                                   | U,            | A cancer diagn<br>very scary. The               | iosis for you or some<br>unforeseen healthcarry of the source of the source | one you love can be<br>are expenses and time |             | UA         |
|                                   | U             | can help bridg<br>benefit or reim<br>diagnosis. | e the gap by paying on<br>bursing a provider w                                                                                                    | but a lump sum cash<br>hen there's a covered |             |            |
|                                   |               | Would you li                                    | ke to enroll in Vir                                                                                                    | gin Pulse coverage?                          | Α           |            |
|                                   | U.            | 01W                                             | /ant Coverage                                                                                                    | rop Coverage                                 |             |            |

9. Choose "Next" from the Review Page

| Please make your Virgin Pulse e | election.       |
|---------------------------------|-----------------|
| ESI                             |                 |
| ✓ I Want Coverage               | × Drop Coverage |
|                                 |                 |

| elect your plan       | Your Cost Month |
|-----------------------|-----------------|
| Select Qualified      |                 |
| Plan Pricing          |                 |
| Employee Only         | \$0.00          |
| Employee and Spouse   | \$0.00          |
| Employee and Children | \$0.00          |
| Family                | \$0.00          |

|   | Plan:    | Coverage Dropped |        |  |
|---|----------|------------------|--------|--|
| < | Previous |                  | Next > |  |

#### 10. Approve the election in the Review Enrollment Screen

| My Security                                           |          |                          |         |
|-------------------------------------------------------|----------|--------------------------|---------|
| Plan                                                  | Coverage | Employee Cost<br>Monthly |         |
| Virgin Pulse<br>× Coverage Terminated<br>View Details |          | \$0.00                   | Edit    |
| Continuation Information                              |          |                          |         |
| Ontinuation Information                               |          |                          |         |
|                                                       |          | View Details             | Edit    |
| Total Cost                                            |          | đ                        |         |
|                                                       |          | 1                        | Monthly |
|                                                       |          |                          |         |

\*Total participant cost represents the total approved cost of benefits included on the summary. Other benefits not displayed are not included.

The information submitted may be subject to further review and/or approval. The deduction amounts are based on rates and calculations stored in the benefitsolver system at the time of elections. To verify actual elections and/or deduction amounts, please contact your benefits administrator or plan sponsor.

Every effort has been made to report information accurately, but the possibility of error exists. In case of any conflict between your benefits election confirmation and an official plan document, the plan document will be the final authority. Please note, some insurance coverage elections only become effective upon approval of your evidence of insurability (EOI) by the carrier.

K Back

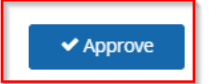

11. To add or remove a spouse from coverage, simply check or uncheck the box next to the spouse name. "Next" at the bottom of the screen.

| Would you like to enroll In Virgin Pulse coverage?                   |
|----------------------------------------------------------------------|
| A Note From Your Employer<br>Please make your Virgin Pulse election. |
| Who would you like to cover with Virgin Pulse coverage?              |
| Effective Date Term Date Status                                      |
| Effective Date Term Date Status                                      |
| Qualified<br>Monthly Premlum                                         |
| Plan Details     Selected                                            |
| Coverage Employee Only                                               |
| Covered Members                                                      |
| Plan Qualified<br>Cost \$0.00                                        |
| Previous     Next >                                                  |

# 12. Click Approve when you have review the Election Overview page and verified coverage is correct. Qualifying:

|                                                                                                    | Review Enrollment                                                                                                    |                                                                                              |
|----------------------------------------------------------------------------------------------------|----------------------------------------------------------------------------------------------------|----------------------------------------------------------------------------------------------|
|                                                                                                    | for                                                                                                    |                                                                                              |
|                                                                                                    |                                                                                                    |                                                                                              |
| You're aln                                                                                                    | nost done! Please review your enro                                                                                                    | llment below.                                                                                |
| You must click                                                                                                    | the <b>Approve</b> button before you will be en                                                                                                    | rolled in any plans.                                                                         |
| our Flections                                                                                                    |                                                                                                    |                                                                                              |
| w All Details                                                                                                    |                                                                                                    |                                                                                              |
| My Security                                                                                                    |                                                                                                    |                                                                                              |
| Plan                                                                                                    | Coverage                                                                                                    | Employee Cost<br>Monthly                                                                     |
| /irgin Pulse                                                                                                    | -                                                                                                    | \$0.00 Edit                                                                                  |
| riew Details                                                                                                    | Employee Only                                                                                                    |                                                                                              |
|                                                                                                    | naton                                                                                                    | View Details Edit                                                                            |
| 'otal Cost                                                                                                    |                                                                                                    | \$0.00<br>Monthly                                                                            |
| tal participant cost represents the tot                                                                                | al approved cost of benefits included on the summary. Other bene                                                                                                    | efits not displayed are not included.                                                        |
| e information submitted may be subje<br>refitsolver system at the time of electi<br>xnsor.                             | xt to further review and/or approval. The deduction amounts are b<br>ons. To verify actual elections and/or deduction amounts, please o                                                  | pased on rates and calculations stored in the<br>iontact your benefits administrator or plan |
| ry effort has been made to report inf<br>firmation and an official plan docum<br>ective upon approval of your evidence | ermation accurately, but the possibility of error exists. In case of an<br>ent, the plan document will be the final authority. Please note, som<br>of insurability (EOI) by the carrier. | y conflict between your benefits election<br>te insurance coverage elections only become     |
| < Back                                                                                                    |                                                                                                    | ✓ Approve                                                                                    |

13. You will receive a Confirmation Number that will verify the qualification or disqualification has been successfully completed.

| Wespath                                                                                                    |                                       | <b>#</b> Home ●Help | 🛈 Margaret Kau • |                      |
|----------------------------------------------------------------------------------------------------|---------------------------------------|---------------------|------------------|----------------------|
| Benefits - Employees - Administration -                                                                                              | Reports -                             |                     | Advanced Search  | [Name, SSN, or Page] |
| Thank You!                                                                                                    |                                       |                     |                  |                      |
| Change Complete for                                                                                                    | UA UA                                 |                     |                  | Benefit Summary PDF  |
| Your changes have been submitted.<br>To add a note to this member's record for the char<br>To search for a new employee, click here. | Confirmation Number<br>128-00-66-7444 |                     |                  |                      |
| < Home                                                                                                    |                                       |                     |                  | R● Logout            |